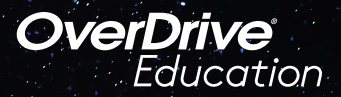

## The student reading app

Sora provides access for participating Dual Language Immersion schools to a collection of titles in Spanish, German, French, Portuguese, Chinese and Russian.

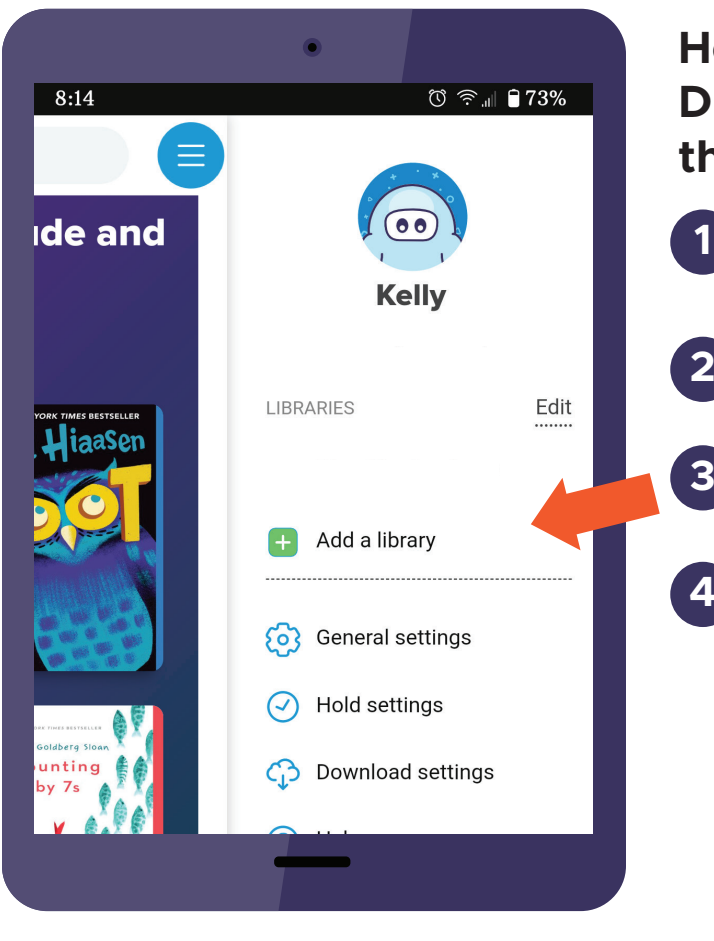

App Store

## Here's how to access titles from the Dual Language Immersion collection through Sora:

Install the Sora app from the Apple App Store or Google Play Store, or go to **soraapp.com.** 

In Sora, enter your setup code: and sign in

Under your Profile, select **•** Add a library and enter

Select from the dropdown menu and sign in with

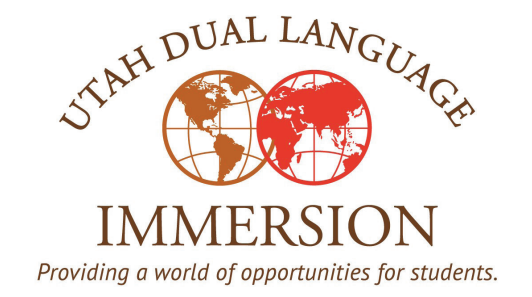

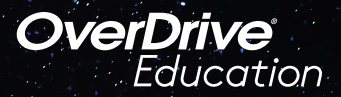

## The student reading app

Once you've signed in to the Utah Dual Language Immersion collection in Sora, you'll be able to search for books in your chosen language of study.

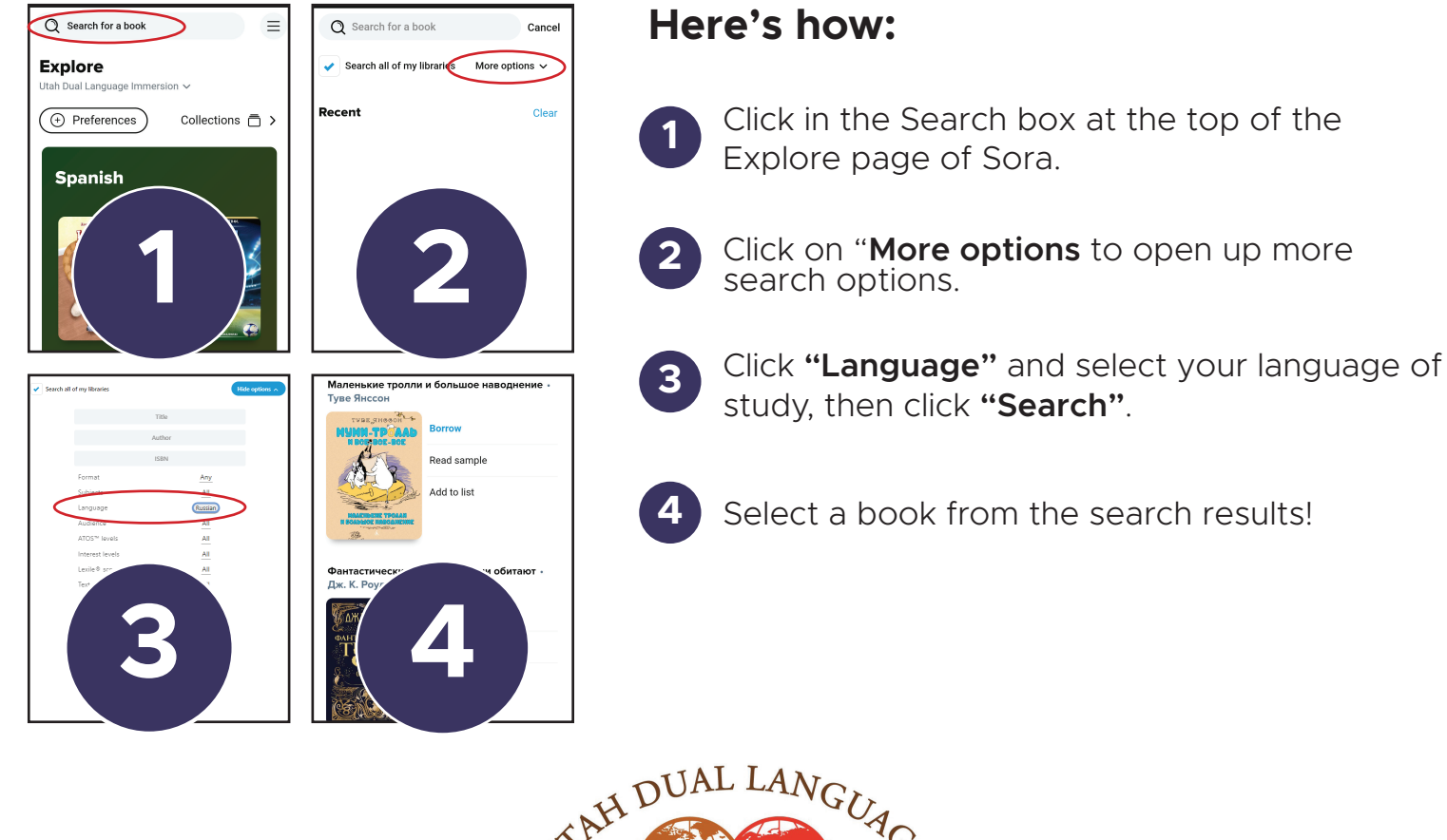

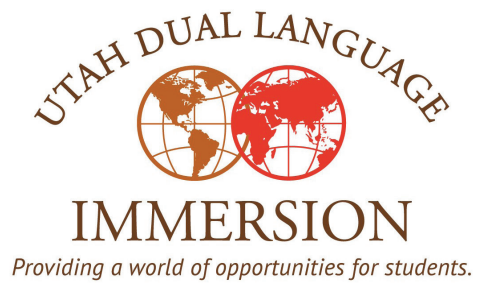